## Инструкция по поиску информации в БД Scopus с использованием кодов научной классификации

Коды научной классификации могут быть использованы для поиска статей, авторов, журналов и других данных в определённой научной области.

### Например:

необходимо найти журналы, публикующие статьи по направлению «материаловедение». Выбираем из списка классификаций коды:

- 2211 Mechanics of Materials;
- 2500 General Materials Science;
- 2501 Materials Science (miscellaneous)

На сайте <u>www.scopus.com</u> в расширенном поиске ввести в поле поиска с помощью оператора «SUBJMAIN» следующую комбинацию:

### SUBJMAIN(2211) OR SUBJMAIN(2500) OR SUBJMAIN(2501)

и нажать «Поиск»:

|                        |                                                         | тоиск                              | іный г                       | асширен                  |
|------------------------|---------------------------------------------------------|------------------------------------|------------------------------|--------------------------|
| Советы по поиску 🕐     | Расширенный поиск                                       | Организации                        | Авторы                       | Документы<br>Введите зап |
| Очистить форму Поиск Q | OR <u>SUBJMAIN(</u> 2501)<br>автора и (или) организацию | UBJMAIN(2500)<br>вапрос Добавить а | (2211) OR SU<br>Составить за | SUBJMAIN                 |

#### Scopus

# 2,614,678 результатов поиска документов

SUBJMAIN ( 2211 ) OR SUBJMAIN ( 2500 ) OR SUBJMAIN ( 2501 )

🖉 Редактировать 🕒 Сохранить 🐥 Настроить оповещение 📓 Настроить канал

| Искать в результатах            | Q            | 🛯 Ан | ализировать результаты поиска                                                                                                    | Показ                               |
|---------------------------------|--------------|------|----------------------------------------------------------------------------------------------------|-------------------------------------|
| Уточнить результаты             |              | 🗌 Bc | е 🕆 Экспорт Скачать Просмотреть обзор цитирования Просмотр цитирующих до                                                           | кументов Доб                        |
| Ограничить Исключить            |              |      | Название документа                                                                                                    | Авторы                              |
| Тип доступ                      | $\sim$       | ו 🗆  | One-step growth of thin film SnS with large grains using MOCVD                                                                     | Clayton, A.J., C<br>W.C., Siderfin, |
| Год                             | $\checkmark$ |      | Просмотр краткого описания 🗸 View at Publisher Связанные документы                                                                 |                                     |
| Автор                           | $\sim$       |      | Tunable near-infrared epsilon-near-zero and plasmonic properties of Ag-ITO co-sputtered                                            | Chen, C., Wan                       |
| Отрасль знаний                  | $\sim$       | *    | composite films                                                                                                    |                                     |
| Тип документа                   | ~            |      | Просмотр краткого описания 🗸 View at Publisher Связанные документы                                                                 |                                     |
| Название источника              | ^            | □ 3  | Complementary evaluation of structure stability of perovskite oxides using bond-valence and density-functional-theory calculations | Yamada, I., Tał                     |
| Materials Science Forum         | (47,586) ≻   |      |                                                                                                    |                                     |
| Journal Of Alloys And Compounds | (40,464) >   |      | Просмотр краткого описания 🗸 View at Publisher Связанные документы                                                                 |                                     |
| Langmuir                        | (36,732) ≻   | 4    | Photo-stability study of a solution-processed small molecule solar cell system: correlation                                        | Newman, M.J.,                       |
| □ Key Engineering Materials     | (36,211) >   |      | between molecular conformation and degradation                                                                                     | Lee, H.K.H., TS                     |
| Journal Of Materials Science    | (35,305) >   |      | Просмотр краткого описания 🗸 View at Publisher Связанные документы                                                                 |                                     |
| Смотреть больше                 |              | □ 5  | Oxygen surface exchange kinetics measurement by simultaneous optical transmission                                                  | Perry, N.H., Kir                    |
| Ключевое слово                  | $\checkmark$ |      | relaxation and impedance spectroscopy. 5(1,re)03-XUIII IIIII (ase study                                                            |                                     |

Чтобы посмотреть весь перечень журналов (Названия источника) необходимо нажать «Смотреть больше» и далее «Смотреть все».

Чтобы отсортировать публикации российских авторов, необходимо в разделе Страна поставить «галочку» напротив Russian Federation и нажать на «Ограничить» (см. рис. ниже):

Поиск Истс

Scopus

| 2,614,678 результатов поиска документов                     |                          |         |                                                                                                    |                |  |  |  |  |  |  |
|-------------------------------------------------------------|--------------------------|---------|----------------------------------------------------------------------------------------------------|----------------|--|--|--|--|--|--|
| SUBJMAIN ( 2211 ) OR SUBJMAIN ( 2500 ) OR SUBJMAIN ( 2501 ) |                          |         |                                                                                                    |                |  |  |  |  |  |  |
| 🖋 Редактировать 🖪 Сохранить 🔱 Настроить оповещение          | 📓 Настроить ка           | анал    |                                                                                                    |                |  |  |  |  |  |  |
| Искать в результатах                                        | ٩                        | o0r AH∂ | ализировать результаты поиска                                                                                                    |                |  |  |  |  |  |  |
| Уточнить результаты                                         |                          | 🗖 Вс    | е 🗸 Экспорт Скачать Просмотреть обзор цитирования. Просмотр цитирующих документов. Добавить в спи                                                                                                    | сок •          |  |  |  |  |  |  |
| Ограничить Исключить                                        |                          |         | Название документа                                                                                                    | Автс           |  |  |  |  |  |  |
|                                                             | ~                        | 🗆 1     | One-step growth of thin film SnS with large grains using MOCVD                                                                                                    | Clay<br>P.L. I |  |  |  |  |  |  |
| Гол                                                         |                          |         | Просмотр краткого описания 🗸 View at Publisher Связанные документы                                                                                                    |                |  |  |  |  |  |  |
| ABTOD                                                       |                          | 2       | Tunable near-infrared epsilon-near-zero and plasmonic properties of Ag-ITO co-sputtered composite films                                                                                                    | Cher           |  |  |  |  |  |  |
| Отрасль знаний                                              | ~                        |         | Просмотр краткого описания 🗸 View at Publisher Связанные документы                                                                                                    |                |  |  |  |  |  |  |
| Тип документа                                               | ~                        |         | Complementary evaluation of structure stability of perovskite oxides using bond-valence and density-functional-theory                                                                                                    | Yam            |  |  |  |  |  |  |
| Название источника                                          | ~                        |         | calculations<br>Просмотр краткого описания У View at Publisher Связанные документы                                                                                                    |                |  |  |  |  |  |  |
| Ключевое слово                                              | ~                        | Π       | Photo-stability study of a solution-processed small molecule solar cell system: correlation between molecular conformation                                                                                                    | New            |  |  |  |  |  |  |
| Организация                                                 | ~                        | - 4     | and degradation                                                                                                    | Tsoi,          |  |  |  |  |  |  |
| Страна                                                      | ^                        | _       | Typochurip kparkuru olimicanny v view ac rubinanci consumniac dokywenna                                                                                                    | Parra          |  |  |  |  |  |  |
| United States                                               | ( <sub>456 853</sub> ) > | □ 5     | oxygen sunace exchange kneuts measurement by simultaneous optical transmission relaxation and impedance spectroscopy: Sr(Ti,Fe)O3-xthin film case study                                                                                                    | Perm           |  |  |  |  |  |  |
| China                                                       | (452 410) >              |         | Просмотр краткого описания View at Publisher Связанные документы                                                                                                    |                |  |  |  |  |  |  |
| 🗆 Japan                                                     | (211 560) >              | 6       | Detwinning through migration of twin boundaries in nanotwinned Cu films under in situ ion irradiation                                                                                                    | Du, J          |  |  |  |  |  |  |
| Germany                                                     | (157 989) >              |         | Просмотр краткого описания 🗸 View at Publisher Связанные документы                                                                                                    |                |  |  |  |  |  |  |
| United Kingdom                                              | (135 413) >              |         | 2D printing for soft robotics=a raview                                                                                                    | Gul            |  |  |  |  |  |  |
| 🗋 India                                                     | (113 956) <b>&gt;</b>    | □ 7     | 20 building to conditioned leafew                                                                                                    | K.H.           |  |  |  |  |  |  |
| France                                                      | (107 136) >              |         | Просмотр краткого описания 🗸 View at Publisher Связанные документы                                                                                                    |                |  |  |  |  |  |  |
| South Korea                                                 | (g1 083) <b>&gt;</b>     | 8 🗆     | Carbon-neutral energy cycles using alcohols                                                                                                    | Fuku           |  |  |  |  |  |  |
| 📕 Russian Federation                                        | (80 457) >               |         | Description of the second second |                |  |  |  |  |  |  |
| Canada                                                      | (60 730) >               |         | просмотр краткого описания 🗸 View at Publisher Связанные документы                                                                                                    |                |  |  |  |  |  |  |
| Смотреть меньше                                             | Смотреть все             | 9 🗆     | Electronic properties and surface reactivity of SrO-terminated SrTiO3and SrO-terminated iron-doped SrTiO3                                                                                                    | Stay<br>J.     |  |  |  |  |  |  |
| -                                                           |                          |         | Contraction Contraction Contraction                                                                                                    |                |  |  |  |  |  |  |

Аналогично можно ограничивать поиск по разделам:

- годы публикации (Год);
- фамилии авторов (Автор);

- тип публикаций (Тип документа): статья (Article), материалы конференеций (Conference Paper), главы в книгах (Book Chapter) и т.д.;

- организации (Организация);
- ключевые слова (Ключевое слово) и так далее.